## FOCUS スパコン向け Winmostar インストールマニュアル

2022年10月28日

本書は、Winmostar を使用して公益財団法人計算科学振興財団(通称 FOCUS)のスパコン上で計算を 実行したい方および、FOCUS 主催の LAMMPS 講習会、Quantum ESPRESSO 利用講習会(年度により 名称が異なる場合があります)にオンラインで参加される方向けの、Winmostar および LAMMPS、 Quantum ESPRESSO 等のソルバのインストール手順を示すものです。

【注意】 PC および LAN のセキュリティ設定の変更が必要な場合はインストール作業全体に数日掛かる 場合があるため、FOCUS 主催講習会の準備をされる方は余裕をもって本書の手順を実行してください。

本書の手順で想定通りに行かない場合は、FOCUS への接続については FOCUS ご担当者に直接連絡、 Winmostar およびソルバのインストールについてはよくある質問を確認してください。

1. PC の準備

Winmostar のネイティブ動作は Windows OS のみサポートしているため、Windows PC を準備し てください。推奨スペック、対応 OS 等は <u>Winmostar の動作環境</u>で確認してください。

2. FOCUS への接続環境の準備

FOCUS スパコンへの接続の方法には、VPN 方式と公開鍵認識接続方式があります。本書では基本 的に VPN 方式の手順を示しますが、公開鍵認識接続方式の場合も「6.多段 SSH 接続の手順」を参 考に接続可能です。

VPN 方式の際には VPN クライアント (Cisco AnyConnect Secure Mobility Client など) が必要 です。FOCUS より案内された手順に従って VPN クライアント、Tera Term、WinSCP をインストー ルしてください。

FOCUS 主催講習会に参加される方は、FOCUS から受講者用アカウントが発行された後(概ね開催1週間前)にこの準備を行うことができます。

参考までに、過去の講習会の準備手順は<u>こちら</u>でご確認できます。

3. Winmostar およびソルバのインストール

<u>インストール方法</u>に記載の手順で Winmostar およびソルバをインストールしてください。

- インストール方法の【手順10】は不要です。FOCUS 主催講習会を受講する場合または FOCUS にインストール済みのソルバを使う場合は【手順11】も不要です。
- FOCUS 主催講習会を受講される方で、V11以降の Winmostar プロフェッショナル版をお持ちでない方は、1 か月間使用可能な無料トライアルをご利用頂けます。すでに他の目的で無料トライアルを登録し期限切れとなった方は<u>お問い合わせフォーム</u>からその旨をお知らせください。
- FOCUS 主催の LAMMPS 講習会を受講される方は、Winmostar 本体だけでなく、【手順 6】の CygwinWM、【手順 7】の LAMMPS も必ずインストールしてください。LAMMPS のインスト

ール時には MPICH もインストールしてください。【手順 10、11】は不要です。

- FOCUS 主催の Quantum ESPRESSO 講習会を受講される方は、Winmostar 本体だけでなく、 【手順 6】の CygwinWM、【手順 7】の Quantum ESPRESSO も必ずインストールしてください。Quantum ESPRESSO のインストール時には MPICH もインストールしてください。【手順 10、11】は不要です。
- FOCUS スパコンシステムの更新に合わせるため、過去にインストールした Winmostar および CygwinWM をご利用中の方は、Winmostar の安定版最新バージョンと CygwinWM の最新バー ジョンにアップデートしてください。アップデート方法はこちらです。Winmostar の FOCUS スパコンへの対応状況は更新履歴から確認できます。

LAMMPS 講習会を受講される方は「4. 動作確認(LAMMPS の場合)」を実施してください。Quantum ESPRESSO 講習会のみ受講される方は、「5. 動作確認(Quantum ESPRESSO の場合)」までスキップ してください。

- 4. 動作確認(LAMMPS の場合)
  - ここでは VPN 接続の場合の方法のみ示します。SSH 多段接続の場合は 6 を参照してください。
  - FOCUS から案内のあった方法に従い、Cisco AnyConnect Secure Mobility Client で FOCUS に接続してください。下図は本書作成時点での参考画面です。

| 🕙 Cisco AnyC | onnect Secure Mobility Client                      | _ | •       | ×                |
|--------------|----------------------------------------------------|---|---------|------------------|
|              | <b>VPN:</b><br>Ready to connect.<br>Vpn.j-focus.jp | ~ | Connect |                  |
| <b>۞</b> (i) |                                                    |   |         | alialia<br>cisco |

- ③ Submit Remote Job ウィンドウの Profile で「focus\_lammps」を選択してください。

| 브      | le <u>P</u> | rotile                  | <u>C</u> onnection       | Ţор | <u>U</u> ueue | Opt | tions               |
|--------|-------------|-------------------------|--------------------------|-----|---------------|-----|---------------------|
| PI     | ofile       | pbs o                   | amess                    |     |               | ~   | Manage 🔻            |
|        |             | pbs_g<br>focus<br>focus | amess<br>_gamess<br>_g16 |     |               |     | e:PBS               |
|        |             | focus<br>focus          | lammps                   |     |               |     |                     |
| ****** | Send        | focus<br>focus<br>focus | _gamess_local<br>_ge_eis |     |               |     | t & Open Log File 🕚 |
| ****** | qstat       | focus_<br>Ilsubm        | _gromacs<br>it_g09       |     |               |     | pbsnodes -a C       |
| >      |             |                         |                          |     |               |     |                     |

. . \_

④ Submit Remote Job ウィンドウで Profile | Edit Profile をクリックしてください。

| <u> </u>     | Submit Re       | emote Job (Lo      | cal Use | er ID: Sa    |
|--------------|-----------------|--------------------|---------|--------------|
| <u>F</u> ile | <u>P</u> rofile | <u>C</u> onnection | Ţop     | <u>O</u> ueu |
| Profil       | Ac              | ld Profile         |         | _            |
|              | Ed              | it Profile N       |         |              |
|              | Du              | uplicate Profile   |         | Sr           |
|              | Re              | move Profile       |         |              |
|              |                 |                    | -       |              |
| Ser          | nd & Subr       | nit Is cat         | arep    | tail         |

⑤ Edit Profile ウィンドウで User Name と Password に FOCUS から配布されたアカウント を入力してください(必ず半角英数字で)。その後、ウィンドウ下部の Test Connection ボ タンをクリックします。「接続テストとリモートサーバ上でのジョブスケジューラの動作テ ストを実行しますか?」と表示されたら接続テストのみをクリックします。「テストが正常 に終了しました。」と表示されたら正常に接続設定ができたことになります。そうでない場 合は User Name と Password を注意深く再入力してください。

| 🚾 Edit Profile     |                 |               |              |            | _               |          | × |
|--------------------|-----------------|---------------|--------------|------------|-----------------|----------|---|
| Profile Name fo    | ocus_lammps     |               |              |            |                 |          |   |
| Connection         |                 |               |              |            |                 |          |   |
| Host Name          | ff01.i-focus.ip |               | Port 2       | 22 Timeoul | (s <b>/</b> ] 6 | 0        |   |
|                    | ·····,          |               |              |            |                 |          |   |
| User Name          | uiulooo3        |               | Password     | •••••• <   |                 | Show     |   |
| SSH Private Key    |                 |               |              |            |                 | <b>-</b> |   |
| Port Forward       | Remote Host     |               |              |            |                 |          |   |
|                    | Remote Port 2   | 2             | Local Port   | 2222       |                 |          |   |
| Queue & Solver     |                 |               |              |            |                 |          |   |
| Queue              | SLURM ~         |               |              |            |                 |          |   |
| Solver             | lammps          |               | ~            |            |                 |          |   |
| Shell Script       | 🔿 Use Default   |               |              |            |                 |          |   |
|                    | ⊙Use Template   | lammps.focus2 | 01210.txt    |            | ~               |          |   |
|                    |                 | Add           | Edit         | Remove     |                 |          |   |
| Options            | -p g006m -n %WM | _NUM_PROC%    | -N 1         |            |                 | ~        |   |
| Remote Directory   | wm_%WM_USER_I   | D%/%WM_50L    | .VER%/%WM    | _PREFIX%/  |                 |          |   |
| Prefix for Queuein | g Commands      |               |              |            |                 |          |   |
| Clear              |                 | Test          | : Connection | ОК         |                 | Cancel   |   |
|                    |                 |               |              |            |                 |          |   |

⑥ Edit Profile ウィンドウで OK をクリックしてください。

|                | Add Edit Remove                          |
|----------------|------------------------------------------|
| ns             | -p g006m -n %WM_NUM_PROC% -N 1 🗸 🗸       |
| )te Directory  | wm_%WM_USER_ID%/%WM_SOLVER%/%WM_PREFIX%/ |
| < for Queueing | Commands                                 |
| ar             |                                          |

 ⑦ G システム (デバッグ用ノード) で動作確認を行うため、Submit Remote Job ウィンドウ で中断の freenodes ボタンをクリックし、ノードの空き状況を確認します。下図に結果の 一例を示しますがタイミングによって表示内容は変化します。「Number of free nodes in G sys.」の行の右端で分子 (下図の場合は赤枠内の「3」)が 0 でない状態になるまで何度か freenodes をクリックします。0 の場合は他のユーザが G システムを利用中ということに なります。

| 🚥 Submit Remote Job (Local User ID:                                                                                                    | -                                                                      |           | $\times$ |
|----------------------------------------------------------------------------------------------------|------------------------------------------------------------------------|-----------|----------|
| <u>File Profile Connection Job Queue Options</u>                                                                                                    |                                                                        |           |          |
| Profile focus_lammps ∨ Manage▼                                                                                                    | Test C                                                                 | onnection | n        |
| >> uiul0003@ff01.j-focus.jp Queue:SLURM                                                                                                    |                                                                        |           |          |
| Remote Directory:                                                                                                    |                                                                        |           |          |
| Send & Submit Is cat grep tail Get & Open Log File 🔻 Ge                                                                                                    | et All Files                                                           |           |          |
| squeue scancel (N/A) sinfo-s squeues freenodes                                                                                                    | itrol                                                                  | -         |          |
| > export LD_LIBRARY_PATH=\$LD_LIBRARY_PATH:/opt/munge_vs1b64. Een<br>Number of free nodes in A sys. with QDR-IB connected<br>Number of free nodes in B sys. with QDR-IB connected is 2/<br>Number of free nodes in G sys. with FDR-IB connected is 3/<br>Number of free nodes in H sys. with 10GbE connected is 3/<br>Number of free nodes in Q sys. with 10GbE connected is 3/<br>Number of free nodes in Q sys. with EDR-IB connected is 0/<br>Number of free nodes in Y sys. with FDR-IB connected is 0/<br>Number of free nodes in Y sys. with FDR-IB connected is 0/<br>Number of free nodes in X sys. with FDR-IB connected is 0/<br>Number of free nodes in X sys. with FDR-IB connected is 0/<br>Number of free nodes in X sys. with FDR-IB connected is 0/<br>Number of free nodes in Z sys. with FDR-IB connected is 0/<br>Number of free nodes in HPCIPPS with FDR-IB connected is 0/ | odes<br>nation o<br>3.<br>3.<br>4.<br>0.<br>0.<br>0.<br>0.<br>0.<br>0. | f All No  | des      |

⑧ Test Connection をクリックします。「接続テストとリモートサーバ上でのジョブスケジュ ーラの動作テストを実行しますか?」と表示されたら両方実行をクリックします。「ジョブ スケジューラの動作テストの待ち時間を入力」と表示されたら OK をクリックします。「リ モートサーバ上での LAMMPS のテストも実行しますか?…」と表示されたらはいをクリ ックします。しばらく処理が流れたのち、「テストが正常に終了しました」と表示されるこ とを確認します。されない場合は Winmostar およびローカルマシンの LAMMPS を再イ ンストールしてください。

| <u>File Profile Connection Job Queue</u>             | Options                               |            |
|------------------------------------------------------|---------------------------------------|------------|
| Profile focus_lammps                                 | ✓ Manage▼ Test C                      | onnection. |
| >> uiul0003@ff01.j-focus.jp Que                      | ue:SLURM                              | Run        |
| Remote Directory:                                    |                                       |            |
| Send & Submit Is cat grep tail                       | Get & Open Log File 🔻 🛛 Get All Files |            |
| squeue scancel (N/A) sinfo-s s                       | queues freenodes Direct Control       | •          |
| <pre>&gt; export_LD_LIBRARY_PATH=\$LD_LIBRARY_</pre> | PATH:/opt/munge/lib64;freenodes       | ~          |

5. 動作確認 (Quantum ESPRESSO の場合)

ここでは VPN 接続の場合の方法のみ示します。SSH 多段接続の場合は 6 を参照してください。

 FOCUS から案内のあった方法に従い、Cisco AnyConnect Secure Mobility Client で FOCUS に接続してください。下図は本書作成時点での参考画面です。

| 🕤 Cisco AnyC |                                                    | - |  | ×       |       |
|--------------|----------------------------------------------------|---|--|---------|-------|
|              | <b>VPN:</b><br>Ready to connect.<br>Vpn.j-focus.jp | ~ |  | Connect | -     |
| <b>¢</b> ()  |                                                    |   |  |         | cisco |

- ② Winmostar を起動し、ツールバーの ひろう リモートジョブ投入をクリックしてください。
- ③ Submit Remote Job ウィンドウの Profile で「focus\_qe」を選択してください。

| <u>F</u> ile <u>P</u> | rofile                   | <u>C</u> onnection             | Ţор | <u>O</u> ueue | <u>O</u> pt | tions             |
|-----------------------|--------------------------|--------------------------------|-----|---------------|-------------|-------------------|
| Profile               | focus                    | _qe                            | _\_ |               | ~           | Manage 🔻          |
|                       | focus<br>focus<br>pbs q  | ge<br>_lammps<br>amess         |     |               |             | URM               |
|                       | focus<br>focus           | _gamess<br>_g16<br>_g16_tuppel |     |               | 5           | presso//          |
| Send                  | focus                    | _gamess_local<br>_qe_eis       |     |               |             | : & Open Log File |
| squeu                 | focus <u>.</u><br>Ilsubm | _gromacs<br>it_g09             |     |               |             | freenodes [       |
| >                     |                          |                                |     |               |             |                   |

④ Submit Remote Job ウィンドウで Profile | Edit Profile をクリックしてください。

| <u> </u>     | submit Re       | emote Job (Lo      | cal Use | er ID: Sa    |  |
|--------------|-----------------|--------------------|---------|--------------|--|
| <u>F</u> ile | <u>P</u> rofile | <u>C</u> onnection | Ţор     | <u>O</u> ueu |  |
| Profil       | Ac              | ld Profile         |         | -            |  |
|              | Ed              | Edit Profile       |         |              |  |
|              | Du              | plicate Profile    | ·       | Sr           |  |
|              | Re              | move Profile       |         |              |  |
|              |                 |                    | -       |              |  |
| Ser          | nd & Subm       | nit Is cat         | ared    | tail         |  |

⑤ Edit Profile ウィンドウで User Name と Password に FOCUS から配布されたアカウント を入力してください(必ず半角英数字で)。その後、ウィンドウ下部の Test Connection ボ タンをクリックします。「接続テストとリモートサーバ上でのジョブスケジューラの動作テ ストを実行しますか?」と表示されたら接続テストのみをクリックします。「テストが正常 に終了しました。」と表示されたら正常に接続設定ができたことになります。そうでない場 合は User Name と Password を注意深く再入力してください。

| 🚧 Edit Profile     | - 🗆 ×                                        |
|--------------------|----------------------------------------------|
| Profile Name fo    | icus_qe                                      |
| Connection         |                                              |
| Host Name          | ff01.j-focus.jp Port 22 Timeout [sc] 60      |
| User Name          | uiul0003 Password ••••••• Show               |
| SSH Private Key    |                                              |
| Port Forward       | Remote Host                                  |
|                    | Remote Port 22 Local Port 2222               |
| Queue & Solver     |                                              |
| Queue              | SLURM V                                      |
| Solver             | quantumespresso $\vee$                       |
| Shell Script       | O Use Default                                |
|                    | Use Template quantumespresso.focus210524.txt |
|                    | Add Edit Remove                              |
| Options            | -p g006m -n %WM_NUM_PROC% -N 1               |
| Remote Directory   | wm_%WM_USER_ID%/%WM_SOLVER%/%WM_PREFIX%/     |
| Prefix for Queuein | g Commands                                   |
| Clear              |                                              |
| Edit Profile ウィ    | ✓ ンドウで OK をクリックしてください。                       |

|               | Add Edit Remove                          |
|---------------|------------------------------------------|
| ins           | -p g006m -n %WM_NUM_PROC% -N 1           |
| )te Directory | wm_%WM_USER_ID%/%WM_SOLVER%/%WM_PREFIX%/ |
| < for Queuein | g Commands                               |
|               |                                          |
| ar            | Test Connection OK                       |
|               | N                                        |

6

 ⑦ G システム (デバッグ用ノード) で動作確認を行うため、Submit Remote Job ウィンドウ で中断の freenodes ボタンをクリックし、ノードの空き状況を確認します。下図に結果の 一例を示しますがタイミングによって表示内容は変化します。「Number of free nodes in G sys.」の行の右端で分子(下図の場合は赤枠内の「3」)が0 でない状態になるまで何度か freenodes をクリックします。0 の場合は他のユーザがG システムを利用中ということに なります。

| 🚾 Submit Remote Job (Local User ID:                                                                                                    | _           |           | ×  |
|----------------------------------------------------------------------------------------------------|-------------|-----------|----|
| <u>File Profile Connection Job Queue Options</u>                                                                                                    |             |           |    |
| Profile focus_qe ∨ Manage▼                                                                                                    | Test Co     | onnection |    |
| >> uiul0003@ff01.j-focus.jp Queue:SLURM                                                                                                    |             |           |    |
| Remote Directory:                                                                                                    |             |           |    |
| Send & Submit Is cat grep tail Get & Open Log File 🖌 Ge                                                                                                    | t All Files |           |    |
| squeue scancel (N/A) sinfo-s squeues freenodes                                                                                                    | ontrol      | •         |    |
| <pre>&gt; export LD_LIBRARY_PATH=\$LD_LIBRARY_PATH:/opt/munset<br/>Number of free nodes in A sys. with QDR-IB connected Show Informa<br/>Number of free nodes in B sys. with QDR-IB connected is 2/2<br/>Number of free nodes in G sys. with FDR-IB connected is 3/3<br/>Number of free nodes in G sys. with IOGDE connected is 3/4<br/>Number of free nodes in Q sys. with 10GDE connected is 3/4<br/>Number of free nodes in Q sys. with EDR-IB connected is 0/0<br/>Number of free nodes in W sys. with FDR-IB connected is 0/0<br/>Number of free nodes in W sys. with EDR-IB connected is 0/0<br/>Number of free nodes in X sys. with EDR-IB connected is 0/0<br/>Number of free nodes in X sys. with EDR-IB connected is 0/0<br/>Number of free nodes in Z sys. with EDR-IB connected is 0/0<br/>Number of free nodes in Z sys. with FDR-IB connected is 0/0<br/>Number of free nodes in HPCIPPS with FDR-IB connected is 0/0<br/>Number of free nodes in HPCIPPS with FDR-IB connected is 0/0<br/>Number of free nodes in Y sys. with EDR-IB connected is 0/0<br/>Number of free nodes in Z sys. with FDR-IB connected is 0/0<br/>Number of free nodes in HPCIPPS with FDR-IB connected is 0/0<br/>Number of free nodes in HPCIPPS with FDR-IB connected is 0/0<br/>Number of free nodes in HPCIPPS with FDR-IB connected is 0/0<br/>Number of free nodes in HPCIPPS with FDR-IB connected is 0/0<br/>Number of free nodes in HPCIPPS with FDR-IB connected is 0/0<br/>Number of free nodes in HPCIPPS with FDR-IB connected is 0/0<br/>Number of free nodes in HPCIPPS with FDR-IB connected is 0/0<br/>Number of free nodes in HPCIPPS with FDR-IB connected is 0/0<br/>Number of free nodes in HPCIPPS with FDR-IB connected is 0/0</pre> | ition of    | All Nod   | es |

⑧ Test Connection をクリックします。「接続テストとリモートサーバ上でのジョブスケジュ ーラの動作テストを実行しますか?」と表示されたら両方実行をクリックします。「ジョブ スケジューラの動作テストの待ち時間を入力」と表示されたら OK をクリックします。「リ モートサーバ上での Quantum ESPRESSO のテストも実行しますか?…」と表示された らはいをクリックします。しばらく処理が流れたのち、「テストが正常に終了しました」と 表示されることを確認します。されない場合は Winmostar およびローカルマシンの Quantum ESPRESSO を再インストールしてください。

| <u>F</u> ile <u>P</u> | rofile | <u>C</u> onnec | tion <u>J</u> | ob 🤇   | Queue | <u>O</u> ptio | ns       |        |   |              |           |         |
|-----------------------|--------|----------------|---------------|--------|-------|---------------|----------|--------|---|--------------|-----------|---------|
| Profile               | focus  | _qe            |               |        |       | ~             | Manage   | V      |   | Test C       | onnection | l       |
|                       | » u    | iul0003@1      | ff01.j-fo     | cus.jp | Queue | SLURM         | 1        |        |   |              |           | ∿<br>Ri |
|                       | Remot  | e Director     | y:            |        |       |               |          |        |   |              |           |         |
| Send                  | & Subm | iit Is         | cat           | grep   | tail  | Get &         | Open Log | File 🔉 | - | et All Files |           |         |

6. 多段 SSH 接続の手順

VPN 接続ができない場合、多段 SSH 接続を行います。

- 1. FOCUS スパコン HP の<u>「システムへのログイン」→「インターネットからの SSH 接続による</u> <u>ログイン」</u>の手順を参考に、TeraTerm を用いてログインサーバ (ssh.j-focus.jp) にログインし ます。
- 2. ログインサーバにログインした状態で TeraTerm の設定 | SSH 転送をクリックします。

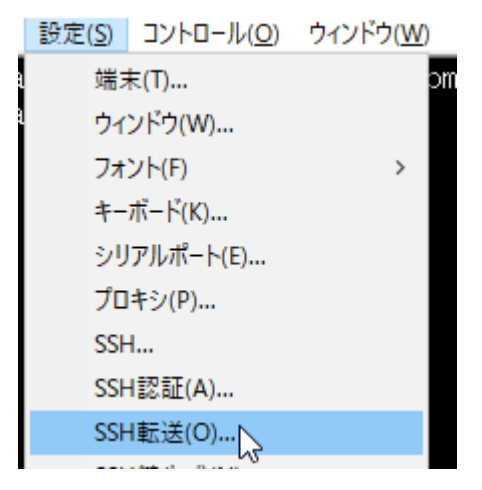

3. 追加をクリックします。

SSHポート転送

| ボート転送(P)                                  |                          |        |  |
|-------------------------------------------|--------------------------|--------|--|
| 道加(A)                                     | 編集(E)                    | 削除(R)  |  |
| Xクライアントアプリケーションの転送<br>ロリモートのXアプリケーションをロー: | カルのXサーバに表示す <sup>;</sup> | 3      |  |
| ОК                                        | キャンセル                    | ヘルプ(H) |  |

 $\times$ 

4. 以下のように入力し、**OK**をクリックします。**ローカルのポート**は、10335 が他の接続で使われ ている場合は適宜別のポートにしてください。

| SSHポート転送       |                 |             |           | > |
|----------------|-----------------|-------------|-----------|---|
| ポート転送を行う向きの選択: |                 |             |           |   |
| ●ローカルのボート(L)   | 10335           | ~           | リッスン(1)   |   |
| リモート側ホスト(M)    | ff01.j-focus.jp |             | ポート(P) 22 | ~ |
| ○リモートサーバのポート(  | (R)             | ~           | リッスン(S)   |   |
| ローカル側ホスト(A)    |                 |             | ポート(0)    | ~ |
| ○ダイナミックポート(D)  |                 |             | リッスン(T)   |   |
|                | ок              | <b>キャ</b> ン | ノセル       |   |

5. **OK**をクリックします。

SSHポート転送

| ポート転送(P)<br>ローカルの <sup>*</sup> localhost <sup>*</sup> のポート 10335 から リモート側ホスト <sup>*</sup> ff01.j=focus.jp <sup>*</sup> のポート 22 |
|----------------------------------------------------------------------------------------------------|
| 追加( <u>A</u> ) 編集( <u>E</u> ) 削除( <u>R</u> )                                                                                   |
| - Xクライアントアプリケーションの転送<br>□ リモートの <u>X</u> アプリケーションをローカルのXサーバに表示する                                                               |
| OK キャンセル ヘルプ(H)                                                                                                    |

Х

6. 上記の状態で「4. 動作確認 (LAMMPS の場合)」または「5. 動作確認 (Quantum ESPRESSO の場合)」の手順を実施します。ただし、Cisco AnyConnect Secure Mobility Client の起動と接続は不要です。操作中は TeraTerm でログインサーバに接続している状態を維持してください。そして、Winmostar のツール | リモートジョブ投入 | Profile | Edit Profile のウィンドウで操作する際に、Host Name を「localhost」、Port を「10335」(4.でローカルのポートを変更したときはその番号)に変更します。

| 🚾 Edit Profile          |                   |    |            |         | _    |      | × |
|-------------------------|-------------------|----|------------|---------|------|------|---|
| Profile Name            | focus_lammps_loca | l  |            | 1       |      |      |   |
| Connection<br>Host Name | localhost         |    | Port       | 10335   | sec] | 60   | ] |
| User Name               | uiul0003          |    | Password   | ······V |      | Show |   |
| SSH Private Key         |                   |    |            |         |      |      |   |
| Port Forward            | Remote Host       |    |            |         |      |      |   |
|                         | Remote Port       | 22 | Local Port | 2222    |      |      |   |